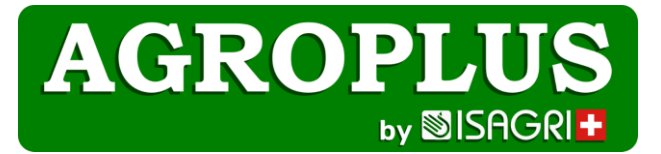

## Nouvelle méthode d'accès à Agroplus

# **Ebanking - Synchronisation**

- 1. Créer l'ordre de paiement message
- 2. Envoyer le paiement à la banque
- 3. Importer un fichier depuis votre banque

page 1 page 1 page 2

#### 1. Message lors de la création de l'ordre de paiement

Lorsque vous créer votre ordre de paiement 2 messages apparaissent :

- 1. L'ordre a été comptabilisé -> ok
- 2. L'ordre est enregistré sous : ... ->ok

Si la fenêtre suivante apparait en haut à droite cliquer sur « Conserver ». Sinon le fichier ne va pas s'enregistrer.

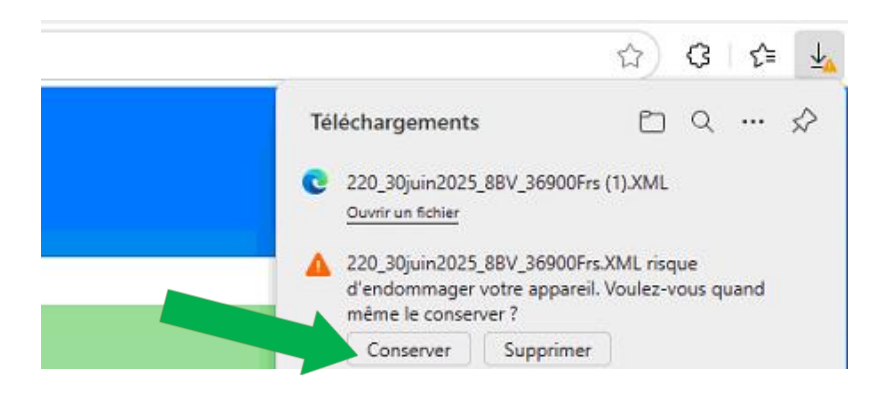

### 2. Envoyer le paiement à votre banque

Une fois l'ordre de paiement créée, entrez depuis votre navigateur internet sur votre banque en ligne. Le fichier à transmettre à la banque se trouve dans votre fichier "téléchargements".

|                     |   | Nom                             | Modifié le Č     | Туре             | Taille |
|---------------------|---|---------------------------------|------------------|------------------|--------|
| 🔚 Bureau            | * | ✓ Aujourd'hui                   |                  |                  |        |
| 🛓 Téléchargements   | * | Nouvel accès Agroplus - aide_v3 | 27.06.2025 10:38 | Document Adobe   | 196 Ko |
| Documents           | * | C 138_30juin2025_2BV_6646Frs    | 27.06.2025 09:32 | Microsoft Edge H | 2 Ko   |
| 🔀 Images            | * |                                 |                  |                  |        |
| 🕌 Disque local (C:) | * |                                 |                  |                  |        |
| Vidéos              | * |                                 |                  |                  |        |

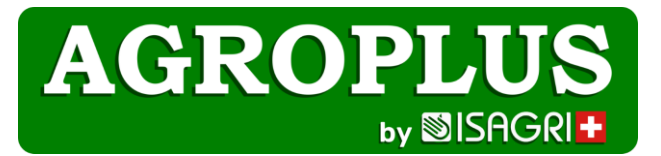

#### 3. Importation de fichier

Pour importer les mouvements bancaires (pour la synchronisation avec la saisie des écritures CAMT53) :

- 1. Connectez-vous depuis votre navigateur internet à votre banque en ligne
- 2. Téléchargez les fichiers à importer. Ceux-ci se mettent dans le dossier "téléchargement".
- 3. Cliquez sur la flèche en haut de l'écran :
- 4. Cliquez ensuite sur le nuage et cherchez le document dans " téléchargements"

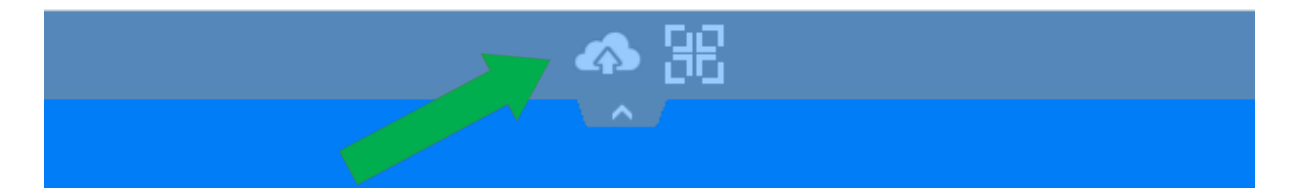

- 5. Cherchez le document dans vos téléchargements
- 6. Importez les écritures

Vous pouvez ensuite commencer vos saisies.

Encore une question ? <a href="mailto:support@agroplus.ch">support@agroplus.ch</a> ou 026 667 18 24